# Форма по внесению/корректировке контактных данных

Для внесения/корректировки контактных данных лицензиату необходимо:

1) Открыть интернет-портал Росздравнадзора

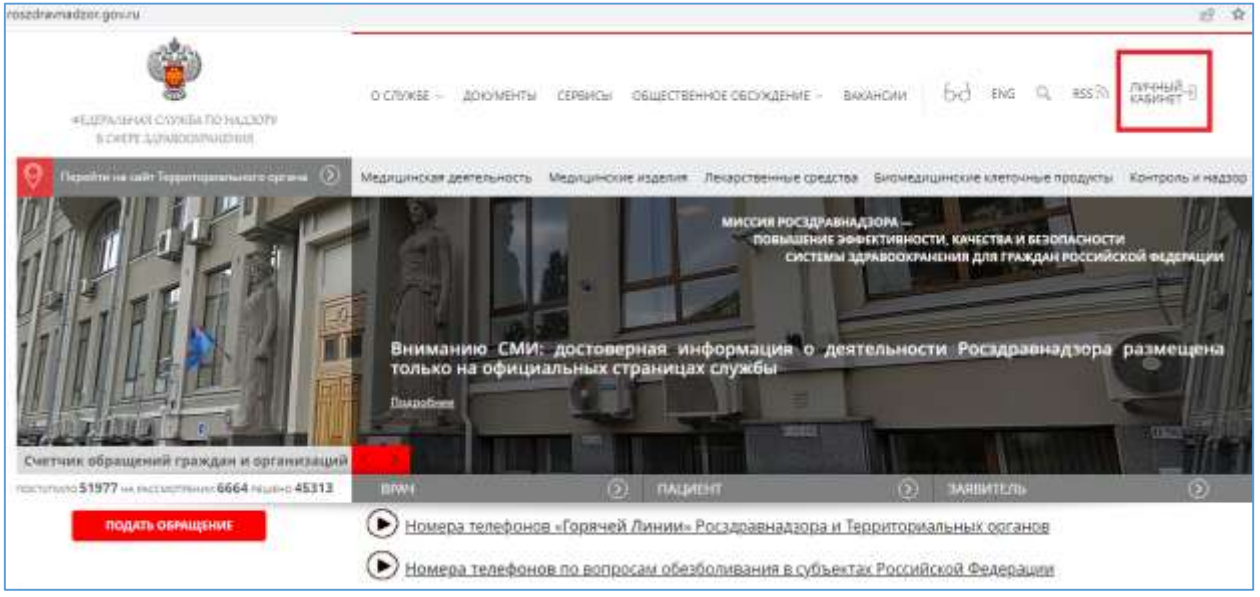

### 2) Авторизоваться посредством ЕСИА

| <b>ГОСУСЛУГИ</b> Единая система<br>идентификации и аутентификации |                      |
|-------------------------------------------------------------------|----------------------|
| Вход                                                              |                      |
| Другой пользователь                                               | паролем от Госуслуг? |
| Пароль                                                            |                      |
| Войти                                                             |                      |
| Я не знаю пароль                                                  |                      |
| Вход с помощью электронной подписи                                |                      |

#### 3) Перейти в раздел «личный кабинет лицензиата»

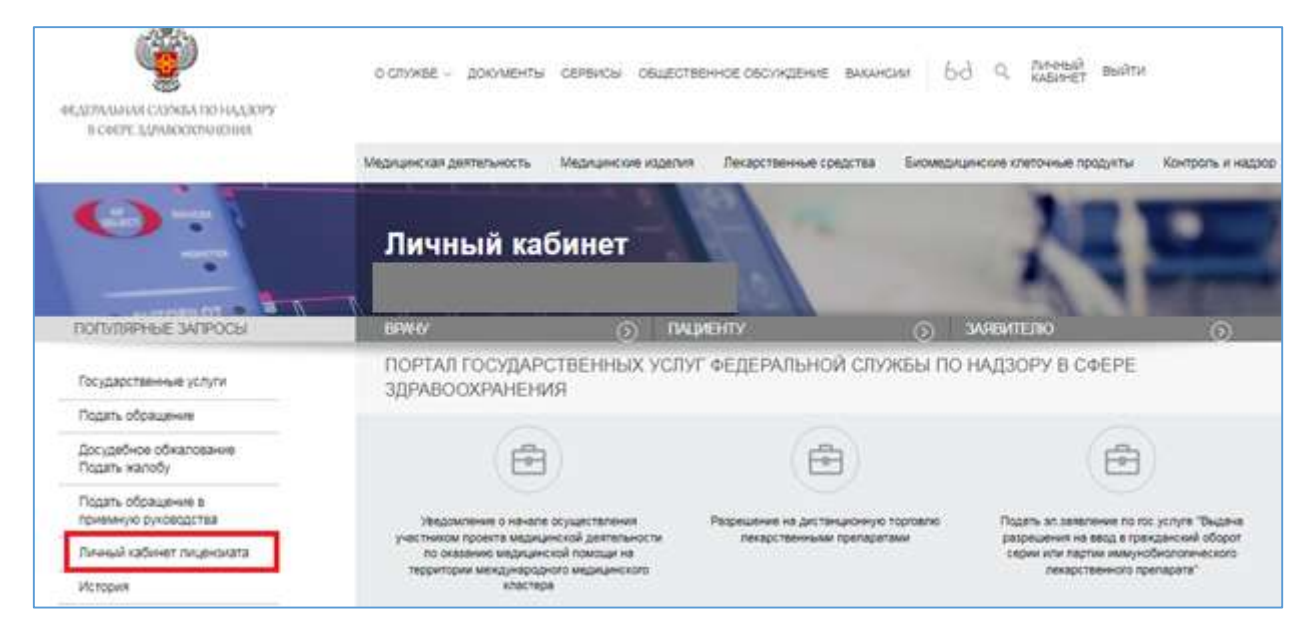

4) На экране будут отражены действующие лицензии с текущими контактными данными

| RC4ETAABHARCADIVGATID HALDGPY<br>BICHETT JAAAbaatiPathaba | o chive     | se – докл                              | менты селенсы овщественное сесундение вакански bd                                                                                                    | Q (NAPADA)<br>KABUMET ( | ธมสับห                                                                                                    |          |
|-----------------------------------------------------------|-------------|----------------------------------------|----------------------------------------------------------------------------------------------------|-------------------------|----------------------------------------------------------------------------------------------------|----------|
|                                                           | Мерлинс     | ая деятелы                             | юсть Медицинские изделит. Легарственные средства. Биомедици                                                                                              | носке клеточные прод    | улы Контраль                                                                                                    | # H82300 |
| поплянные зитносы                                         | Ли<br>Вы за | ЧНЫЙ<br>шлм как                        | кабинет<br>() пациенту () :                                                                                                    | АНЕКТЕЛЮ                | Ŀ                                                                                                    | 3)       |
| Государственные услуги                                    | Лиц         | ЕНЗИИ                                  |                                                                                                    |                         |                                                                                                    |          |
| Подать обращание                                          | Howep       | Bere                                   | Eleg gesterourocte                                                                                                    | Kiemannue               | E-mail                                                                                                    |          |
| Досудебное обжапование<br>Подать жалобу                   | ¢C-99-83-   | 22 03 2013                             | Производство и техническое обслуживание (за изложнати случая, всли техниче<br>обслуживание окуществляется для абеспечания собственных нущ кридического п | xoe<br>4.a -74954502308 | test0505@rveit su                                                                                                    | -        |
| Падать обращение в                                        | 0034000     |                                        | еги индевидуального прядпраниматаля) медицинской тахники                                                                                                 |                         |                                                                                                    |          |
| Read and and any the second                               | ФС-60-07-   | ++ 2+ 2007                             | Hans and the harmonic and                                                                                                    | actocs in               | Sector Process                                                                                                    | -        |
| История                                                   | 100000      | 10000000000000000000000000000000000000 |                                                                                                    | aut 20040               | All and a second second |          |

5) Для корректировки необходимо нажать ссылку «Изменить» в правой колонке строки с лицензией и скорректировать необходимые данные. Оба поля обязательно должны быть заполнены. В поле с телефоном может быть внесено несколько контактных телефонов, разделённых «;». Нажать кнопку «Сохранить».

| Государственные услуги                              | КОНТАКТНЫЕ ДАННЫ  | Е ЛИЦЕНЗИАТА                                                                                                    |
|-----------------------------------------------------|-------------------|----------------------------------------------------------------------------------------------------|
| Подать обращение                                    |                   |                                                                                                    |
| Досудебное обжалование                              | Howey             | ¢C-86-03-003669                                                                                                    |
| Подать жалобу                                       | <b>Jara</b>       | 22 03 2013                                                                                                    |
| Подать обращение в<br>привыную руководства          | Вид деттельности  | Произвідство и техническое обслуживання (за исключание) случая, если техничаское обслуживання<br>окуществляется для обеспечения собственных нужд кридического лица или индивидуального |
| Личный кабинет лицензката                           |                   | предпринимателя; недицинской техники                                                                                                    |
| История                                             | Тегнерон          | +74954582290                                                                                                    |
| Направить сообщение о<br>неблагоприятном событии МИ | Email             | test5505@mat22.su                                                                                                    |
|                                                     | к списку пицензий | Содранить                                                                                                    |

6) Контактные данные будут изменены.

## Просмотр контактных данных в АИС «Росздравнадзор»

В АИС «Росздравнадзор» данные изменения можно увидеть:

1) В карточке лицензии на вкладке «Изменения контактной информации»

| внесание изменаний       | electorit komentioek    |                                          |                                                                                                    |  |  |  |  |
|--------------------------|-------------------------|------------------------------------------|----------------------------------------------------------------------------------------------------|--|--|--|--|
|                          |                         |                                          | Alf All and the Charles of All and the All and the All |  |  |  |  |
| printerented             | TOTAL CO.               | 1910                                     |                                                                                                    |  |  |  |  |
| 1942/01110-0141          | 36/1008-000/9           | 10-10-10-10-10-10-10-10-10-10-10-10-10-1 | Kinese Fran Bransen                                                                                                    |  |  |  |  |
| 0.012120.012120          | 20 T0 10 10 10 10       | HATTEN-A                                 | Tormer Dian Delatement                                                                                                    |  |  |  |  |
| 00.000 years 10.000 ALB1 | 774000mill,nau 17748008 | belige.co.                               | Kirwand Anja Batalakan                                                                                                    |  |  |  |  |
| 3536302-000-09           | 77bouito                | miQdiura                                 | Kennes Itop. Bransen                                                                                                    |  |  |  |  |
| 20.04 2022 (3-06-21)     | 12.04.98(               | Augment of                               | Hermit Pirts Departure                                                                                                    |  |  |  |  |
| 35.94.2002 (2-86.94      | 13.94.96                | ingles est                               | Corners Rep. Britemanes                                                                                                    |  |  |  |  |
| 35-84-2022 22:84-28      | 12.04.04                | Aslite rul                               | Samue Roya Bergensteen                                                                                                    |  |  |  |  |

Последнее изменение всегда представлено сверху таблицы.

2) Актуальная контактная информация видна на вкладке «Лицензия», блоке «Контактная информация»

| (98822913488-002-90-94-001713) (77.14-38-3000-92290(10)921)                                                                                                    |      | <br>6 marinere (1 antesis pistant | I Person Galerane |
|----------------------------------------------------------------------------------------------------|------|-----------------------------------|-------------------|
| No. And Annual Contraction of Contraction of Contra | 1000 | (million of states)               |                   |
| OF DATA DATA DATA DATA DATA DATA DATA DAT                                                                                                    |      |                                   |                   |
| Internet and Internet                                                                                                    |      |                                   |                   |
| terminante en la companya de la companya de                                                                                                    |      |                                   |                   |
| nen ofer Auro<br>Hillionz Hillionini Hillionininini (henne-terva, bu Bragest, a 7                                                                                                    |      |                                   |                   |
| TRAJECTOR                                                                                                    |      |                                   |                   |
| Lever Stappersonal Leverage Statements                                                                                                    |      |                                   |                   |
| Annue des la construction de la construction de la  |      |                                   |                   |
| Tareast resources and the second second se                                                                                                    |      |                                   |                   |
| CREADING D BUGAVE                                                                                                    |      |                                   |                   |
| Automatical distribution descriptions descriptions descri |      |                                   |                   |
| Contribution and contaction                                                                                                    |      |                                   |                   |
| 14(8.33) (143)                                                                                                    |      |                                   |                   |
| Approximate and a second second secon |      |                                   |                   |

#### 3) В подразделе «Изменение контактных данных»

| BHECEHWE KOMEHEH  | ИЙ В КОНТАКТНЫЕ ДАН | 42                                                         |                       |                       |                  | Property and P. B. MOM       |
|-------------------|---------------------|------------------------------------------------------------|-----------------------|-----------------------|------------------|------------------------------|
|                   | -                   | (A)                                                        |                       |                       | 1000             | (940)                        |
| 00.00104-017010   | 14.08.3020          | International synthe to operate a charac spectrum over     | 10(62023030.00        | 0.0+88                | to decind        | Kennet Hop Britstein         |
| 00.00-04-007000   | 14/08.0020          | magaziera confero estado e tário aprecidentes              | 10.00.000 to 10.00.04 | 12-34-56              | hophosis         | Names Prop. Schoolson        |
| 00.00-04-007010   | 14.08.3020          | traccontener (ywfa milleorgy) i chep spoarcoperieur        | 20420210200           | (D-0+(0)              | todkani          | Kenned Hop-Britsheen-        |
| 0039-14-07223     | 94/8208             | Repair-re shoft to -epice is they approximate              | 2012/02/02/05         | 77Normath             | mettiphics.4     | fermen inspillensem-         |
| AC-09-04-002512   | 14.08.3000          | Passenier cycla v razoni i chez sportinariere              | 2040231020            | 778800005-04477788000 | test28%mil       | Yanania Phas Seranasini      |
| 10 99 14 00711    | 14-06-2020          | Opposition provide the mattern of lattice against previous | 26-26-2102 (8-21-05   | scheroreche.          | sent Tiples of A | Server in a Terratory        |
| AC -00 04 (02711) | 1404,000            | Companyon starts to opposite approximation                 | 18-19-19-10 (B-11-0)  | Scottery etc. Th      | 112010           | Revenues Incom Sector annual |